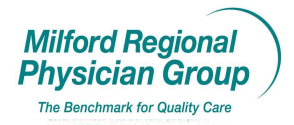

Workflow for: ⊠ Family Medicine ⊠ Internal Medicine ⊠ Pediatrics ⊠Specialty

 $oxed{initial}$  Clerical  $oxed{initial}$  Clinical

linical 🛛 🗵 Provider

Date Updated: 5/08

Pages: 6

Approved by: On File

Centricity: Customize "My Folder"

Click on "Update"

| 🎒 Centricity P        | hysician Office    | - Zofia Bibeau | lt @ Tri-County     | Medical Associa     | tes, Inc. (EMR)      | - 5/5/2008 1     | 11:16 💶 🗖 🗙         |
|-----------------------|--------------------|----------------|---------------------|---------------------|----------------------|------------------|---------------------|
| Go <u>A</u> ctions Op | tions <u>H</u> elp |                | <ul> <li></li></ul> |                     |                      |                  |                     |
|                       | IChart 🗸 🔨 Appt    | s 🕅 Rea 🕼      |                     | ew 🔨 View 🛛 🖌       | 🗟 Print 💡 Help       | EXIT             |                     |
|                       |                    |                |                     |                     |                      |                  |                     |
| Bob Test              |                    |                |                     |                     | _                    | Home: None       | Work: 5084886290    |
| 108 Years Old M       | ale (DOB: 01/01/19 | 900)           |                     |                     | Insurar              | nce: Cigna 52 (4 | 0) Group: UY234241  |
| Find Pt. Protoco      | is Graph Hando     | a<br>b<br>buts |                     |                     |                      | Update           | e Phone Nt. Refills |
| Summary               | Problems           | Medications    | Alerts              | Flowsheet           | Orders               | Documents        |                     |
| Problems              |                    |                | Medications         |                     |                      | Allergie         | s                   |
| FOOT PAIN             |                    |                |                     |                     |                      |                  |                     |
|                       |                    |                |                     |                     |                      |                  |                     |
|                       |                    |                |                     |                     |                      |                  |                     |
|                       |                    |                |                     |                     |                      | 1                |                     |
|                       |                    |                |                     |                     |                      | Directive        | es                  |
|                       |                    |                |                     |                     |                      |                  |                     |
|                       |                    |                |                     |                     |                      |                  |                     |
| Flowsheet: Ente       | rprise/CCC/*PREVE  | NTIVE CARE     | Documents:          | All                 |                      | Registra         | ition Notes         |
|                       | Date               | Value 🖌        | ► Date 🗸            | Sum                 | mary Stat            | us               | A                   |
| PAST MED HX           |                    |                | 05/02               | /2008 Clin Updt: Or | ders foot x ra Signa | :d               |                     |
| WEIGHT                |                    |                |                     |                     |                      | _                | -1                  |
| HEIGHT                |                    |                |                     |                     |                      | 1                |                     |
| BMI                   |                    |                |                     |                     |                      |                  |                     |
| BP SYSTOLIC           |                    |                |                     |                     |                      |                  |                     |
| BP DIASTOLIC          |                    |                |                     |                     |                      |                  |                     |
| CHOLESTEROL           |                    |                |                     |                     |                      |                  | No Photo            |
| TRIGLYCERIDE          |                    |                |                     |                     |                      |                  | Available           |
| HDL                   |                    |                |                     |                     |                      |                  |                     |
| LDL                   |                    |                |                     |                     |                      |                  |                     |
| MAMMOGRAM             |                    |                | -                   |                     |                      |                  |                     |
| BONE DENSITY          |                    |                | <u> </u>            |                     |                      |                  |                     |
| For Help, press F1    |                    |                |                     |                     |                      |                  | SCRL .              |

## Click on the "Binoculars" icon

| υ | pdate Chart                                                 |                               | ×                                               |
|---|-------------------------------------------------------------|-------------------------------|-------------------------------------------------|
|   | Encounter Type:                                             | •                             |                                                 |
|   |                                                             | Document Type:                | Office Visit                                    |
|   | <none></none>                                               | <u>C</u> onfidentiality Type: | Normal                                          |
|   | **TCMA-Chronic Office Visit<br>**TCMA-Lab Letter To Patient | Clinical Date:                | 05/05/2008 🔳 Clinical <u>T</u> ime: 11:18:32 AM |
|   | **TCMA-Medication Preload<br>**TCMA-Nurse Visit             | <u>P</u> rovider:             | Bibeault, Zofia                                 |
|   | **TCMA-Office Visit<br>**TCMA-Peds Acute or Follow-         | Location of Care:             | ТСМА                                            |
|   | **TCMA-Well Child<br>*1-CCC-Initial OB Visit                | <u>∨</u> isit ID:             |                                                 |
|   | *1-CCC-Prenatal Follow-up Vis                               | <u>S</u> ummary:              |                                                 |
|   | *TCMA-Depo-Provera<br>*TCMA-Minor Procedures                |                               | OK Cancel                                       |

From the "Browse" Tab...click the "More" button

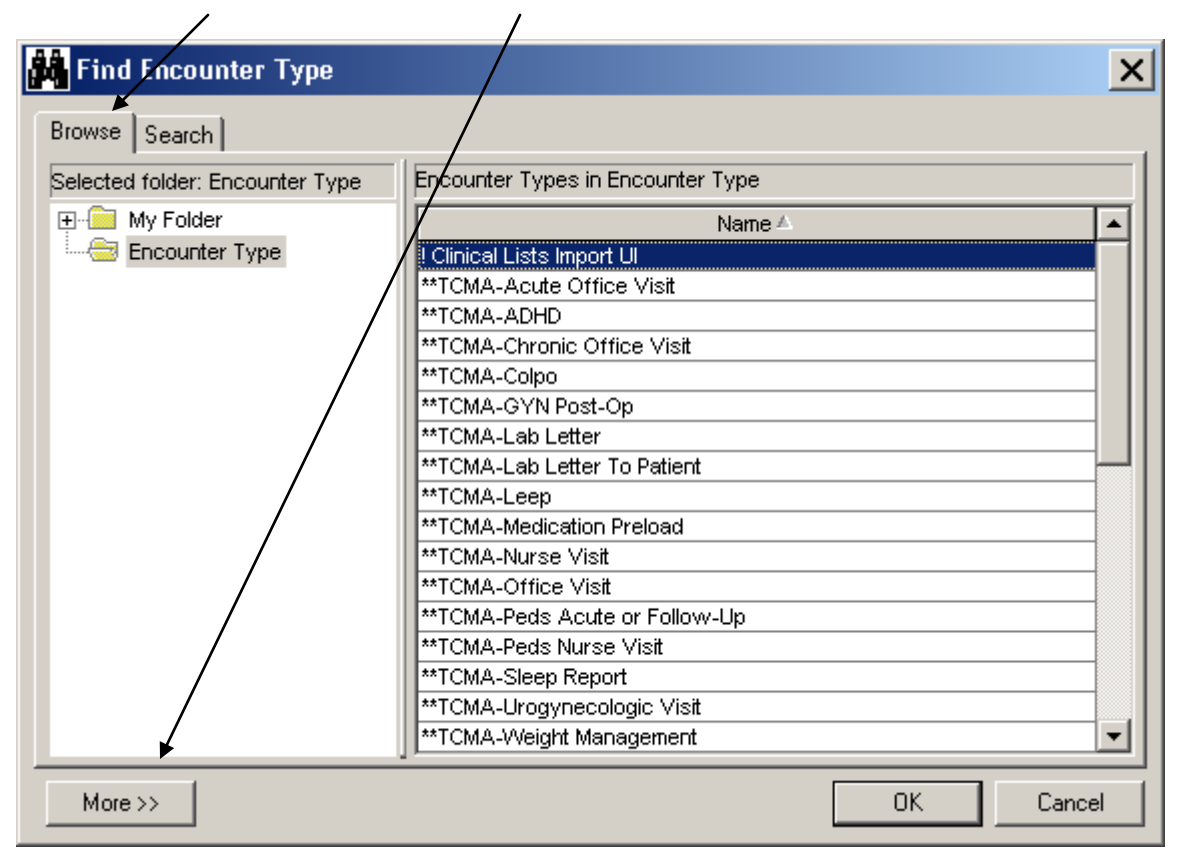

Additional screen with information will appear...

| 👪 Find Encounter Type           |                                      | ×   |  |  |
|---------------------------------|--------------------------------------|-----|--|--|
| Browse Search                   |                                      |     |  |  |
| Selected folder: Encounter Type | Encounter Types in Encounter Type    |     |  |  |
| 🕀 📄 My Folder                   | Name 🛆                               | П   |  |  |
| Encounter Type                  | ! Clinical Lists Import UI           |     |  |  |
|                                 | **TCMA-Acute Office Visit            |     |  |  |
|                                 | **TCMA-ADHD                          |     |  |  |
|                                 | **TCMA-Chronic Office Visit          |     |  |  |
|                                 | **TCMA-Colpo                         |     |  |  |
|                                 | **TCMA-GYN Post-Op                   |     |  |  |
|                                 | **TCMA-Lab Letter                    |     |  |  |
|                                 | **TCMA-Lab Letter To Patient         |     |  |  |
|                                 | **TCMA-Leep                          | - 1 |  |  |
|                                 | **TCMA-Medication Preload            | - 1 |  |  |
|                                 | **TOMA Office Visit                  | - 1 |  |  |
|                                 | **TCMA-Peds Acute or Follow-Lin      | - 1 |  |  |
|                                 | **TCMA-Peds Nurse Visit              | - 1 |  |  |
|                                 | **TCMA-Sleep Report                  | -   |  |  |
|                                 | **TCMA-Urogynecologic Visit          | -   |  |  |
|                                 | **TCMA-Weight Management             |     |  |  |
|                                 | p                                    |     |  |  |
| Less <<                         | List items in subfold                | ers |  |  |
| Details                         |                                      |     |  |  |
| Name: Vicin                     | ical Lists Import UI                 |     |  |  |
| Document Type: Preid            | ad                                   |     |  |  |
| Document Summary: Impo          | rt of Problems-Medications-Allergies |     |  |  |
| Document Template: Ente         | rprise/! Clinical Lists Import UI    |     |  |  |
| Confidentiality Type:           | ······                               |     |  |  |
| 1 11                            |                                      |     |  |  |
| Contents of My Folder           | ntents of Encounter Type list        |     |  |  |
| Add Item New Group              | Mu Folder                            |     |  |  |
|                                 | ny roldor                            |     |  |  |
| Delete Item or Group            | Selected folder: Set OK Cano         | :el |  |  |

Highlight the "Encounter Type" you wish to add to you custom "My Folder" list

| Find Encounter Type                                                                         |                                                                                                    | X        |
|---------------------------------------------------------------------------------------------|----------------------------------------------------------------------------------------------------|----------|
| Browse Search                                                                               |                                                                                                    |          |
| Selected folder: Encounter                                                                  | ype Encounter Types in Encounter Type                                                                                                    |          |
| Encounter Type                                                                              | Name △         **TCMA-Medication Preload         **TCMA-Nurse Visit         **TCMA-Peds Acute or Follow-Up         **TCMA-Peds Nurse Visit         **TCMA-Peds Nurse Visit         **TCMA-Sleep Report         *TCMA-Urogynecologic Visit         *TCMA-Weight Management         *** CMA-Weil Child         *1-CCC-Initial OB Visit         *Cournadin Management         *EKG         *Lab Letter |          |
| Less <<                                                                                     | *Orders Only<br>*Patient Letter Blank<br>*Suture Removal<br>List items in subfol                                                                                                    | <b>v</b> |
| Details                                                                                     |                                                                                                    |          |
| Name:<br>Document Type:<br>Document Summary:<br>Document Template:<br>Confidentiality Type: | *Coumadin Management<br>Clinical Lists Update<br>Coumadin Management<br>Enterprise/Primary Care/Coumadin Management                                                                                                    |          |
| Contents of My Folder<br>Add Item New Group                                                 | Contents of Encounter Type list  My Folder  C Selected folder:  Set                                                                                                    |          |

Click on the "Add Item" button

You will see a pop-up that reads: "Add item to My Folder"

| Add   | ltem T     | o My F    | older     |           | ×   |
|-------|------------|-----------|-----------|-----------|-----|
| My F  | older      |           |           |           |     |
| pedi  |            |           |           |           |     |
|       |            |           |           |           |     |
|       |            |           |           |           |     |
|       |            |           |           |           |     |
| Choo  | sa tha fr  | lder or d | roun to c | ontain t  | ha  |
| selec | ted item.  |           | roup to c | oritairrt | 110 |
|       | Г          | - OK      |           | Cance     | 1   |
|       | $\nearrow$ |           |           | Carloo    | •   |
|       |            |           |           |           |     |

Click "OK"....and you will see "1 item added to My Folder"

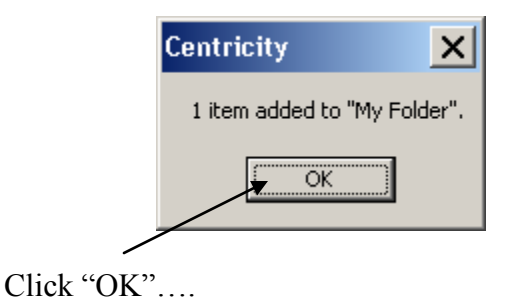

Continue adding items until you get all the Encounter types you need

- \*\*Note: It does not matter in what order you select items; they will automatically be displayed in alphabetical order.
- \*\*Note: To check the list of items that you have added, click on the "My Folder" at the top of the left panel.
- \*\*Note: To return to the complete list of Encounter Types, click on the "Encounter Type" folder

## When finished adding items: go to the "Contents Of Encounter Type List" 1) Click on the button next to "My Folder"

| 🙀 Find Encounter Type           |                                       | ×  |
|---------------------------------|---------------------------------------|----|
| Browse Search                   |                                       |    |
| Selected folder: Encounter Type | Encounter Types in Encounter Type     | -1 |
| 🖃 🧰 My Folder                   | Name △                                | ٦L |
| 🔤 📫 pedi                        | ! Clinical Lists Import UI            | 11 |
| Encounter Type                  | **TCMA-Acute Office Visit             |    |
|                                 |                                       |    |
|                                 |                                       |    |
|                                 | **TCMA-GVN Post-On                    |    |
|                                 | **TCMA-Lab Letter                     |    |
|                                 | **TCMA-Lab vetter To Patient          |    |
|                                 | **TCMA-Leep                           |    |
|                                 | **TCMA-Medication Preload             |    |
|                                 |                                       |    |
|                                 | **TCM&-Peds Acute or Follow, I in     |    |
|                                 | **TCMA-Peds Nurse Visit               |    |
|                                 | **TCMA-Sleep Report                   |    |
|                                 | **TCMA-Urogynecologic Visit           |    |
|                                 | **TCM#-Weight Management              |    |
| Less <<                         | List items in subfolders              |    |
| Details                         |                                       |    |
| Name: **TC                      | MA-≴leep Report                       | -  |
| Document Type: Slee             | o Donart                              |    |
| Document Template:              | 1 Heboir                              |    |
| Confidentiality Type:           |                                       |    |
| Commonwearty Type:              |                                       |    |
| Contents of My Folder           | ntents of Encounter Type list         |    |
| Add Item New Group              | My Folder                             |    |
|                                 |                                       |    |
| Delete Item or Group            | Selected folder: Set OK Cancel        |    |
|                                 | · · · · · · · · · · · · · · · · · · · |    |

Click "OK"....

\*\*This will take you back to the "Update Chart" screen and you should see your custom list of Encounter Types